## HOW TO MANAGE E-STATEMENTS

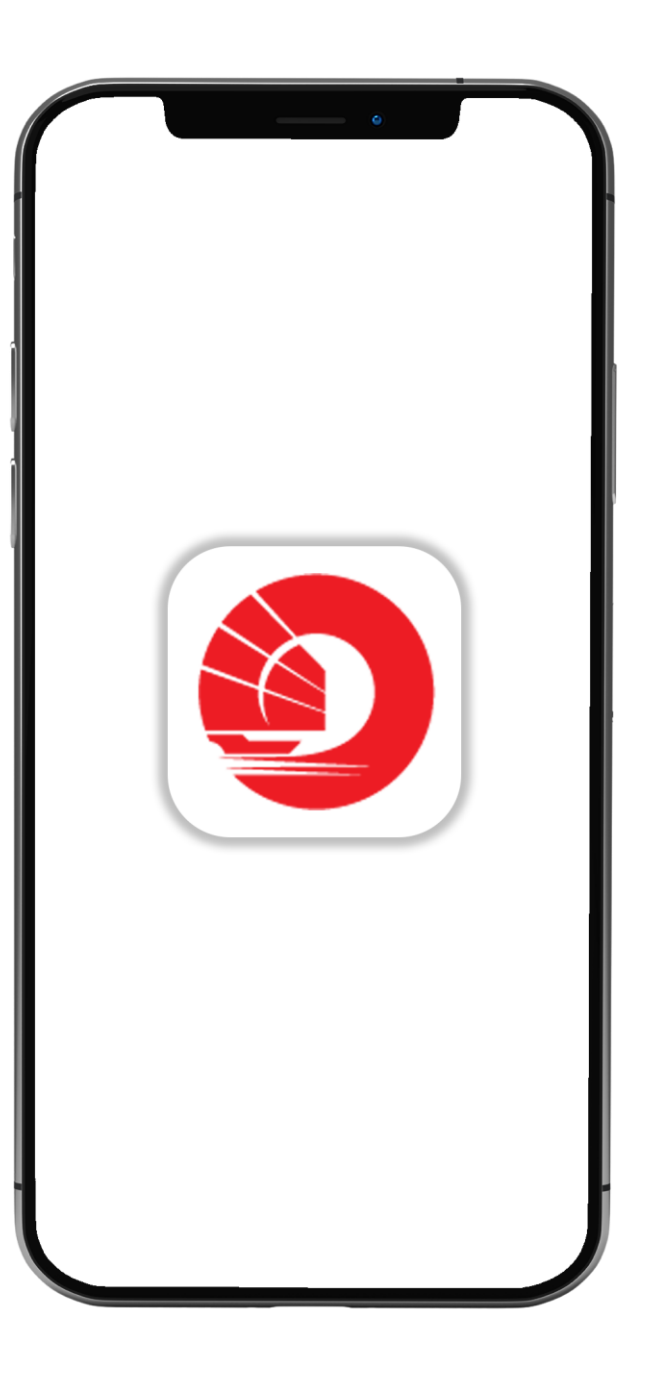

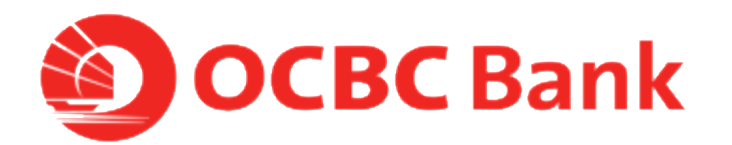

## STEP 1: LOGIN > TAP ON THE LEFT MENU BAR > TAP ON "E-STATEMENTS"

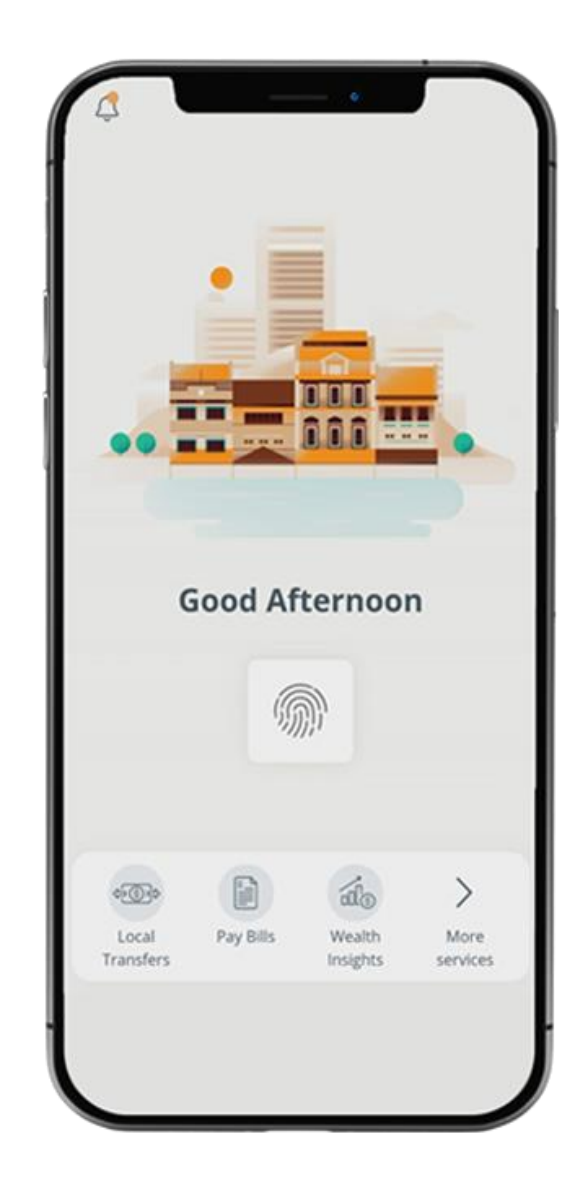

Logout What you have 20.00 SGD What you owe 0.00 SGD 22 Last login: 01 Apr 2020, 09:56 AM (SG) Your activity er a 0 Local Pay Bills Money Banking Transfers In\$ights Assistant

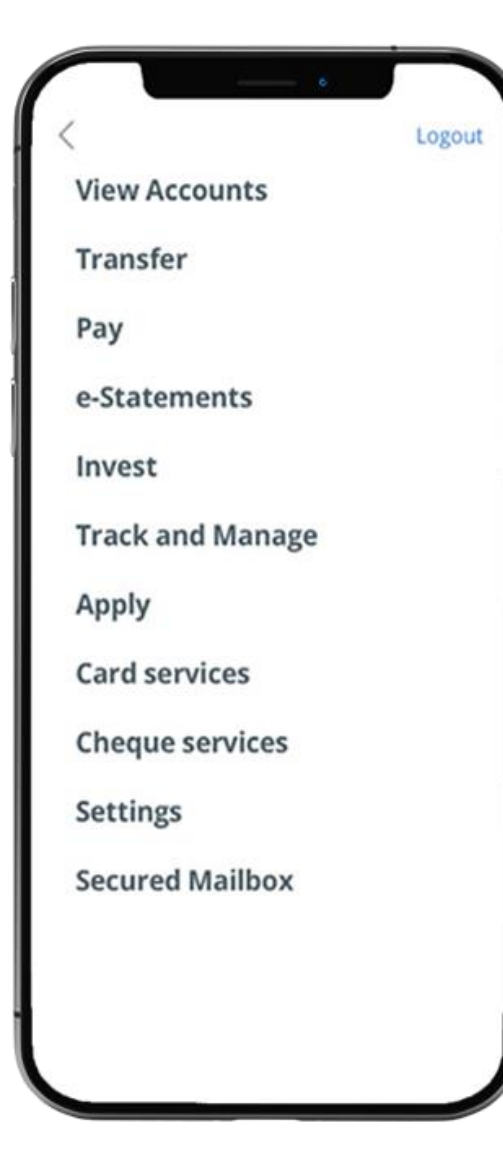

## STEP 2: CLICK ON "MANAGE E-STATEMENTS"

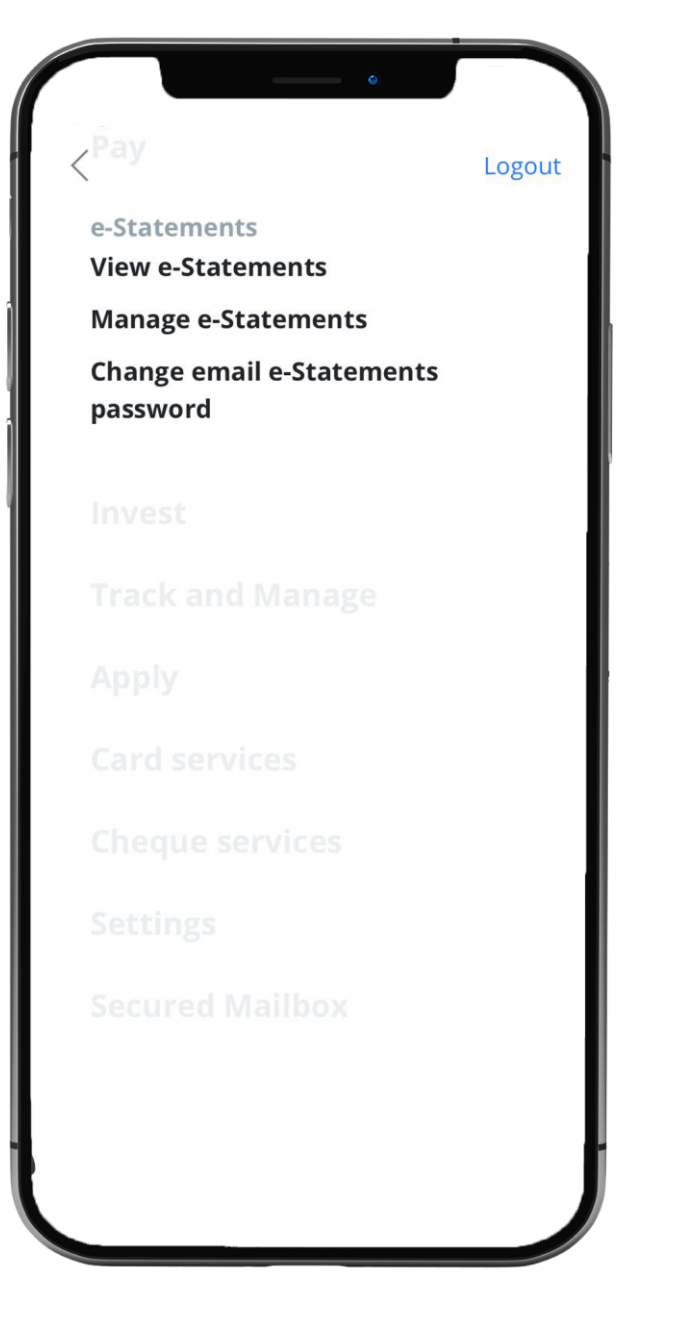

STEP 3: SELECT HOW YOU WISH TO RECEIVE YOUR E-STATEMENTS > SELECT ACCOUNT

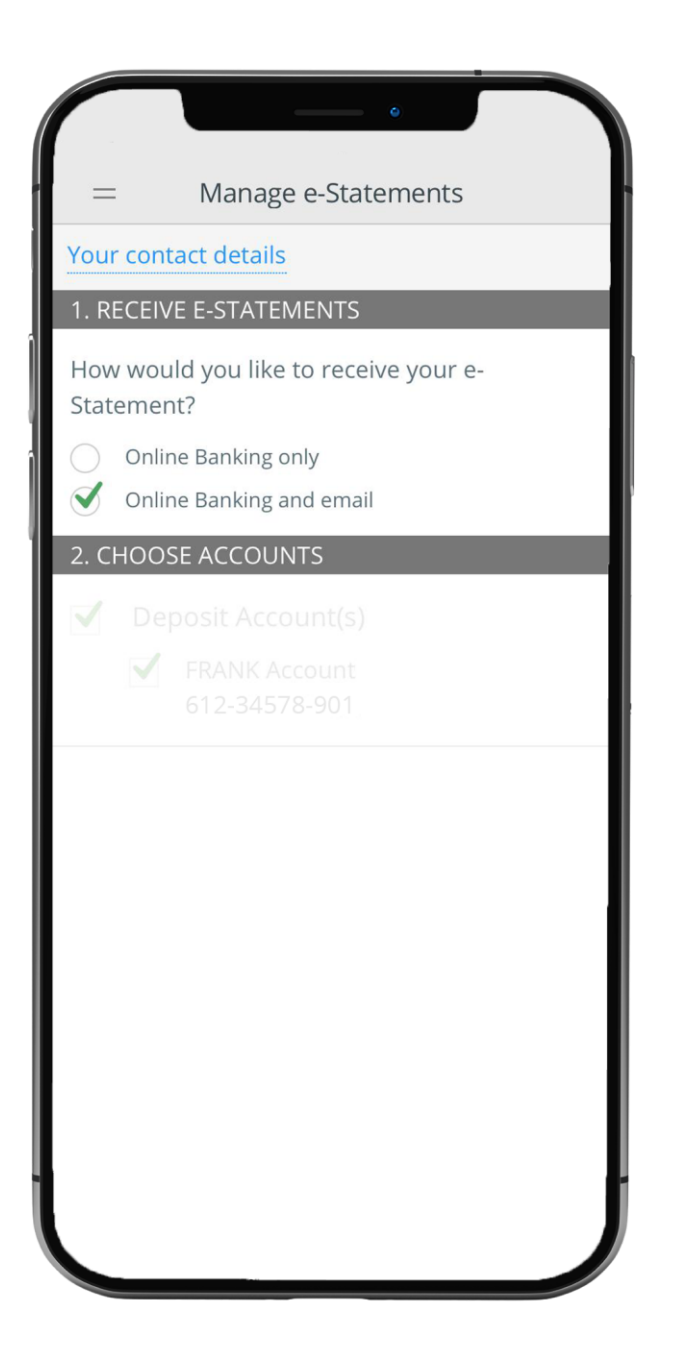

## STEP 4: AND YOU'RE DONE

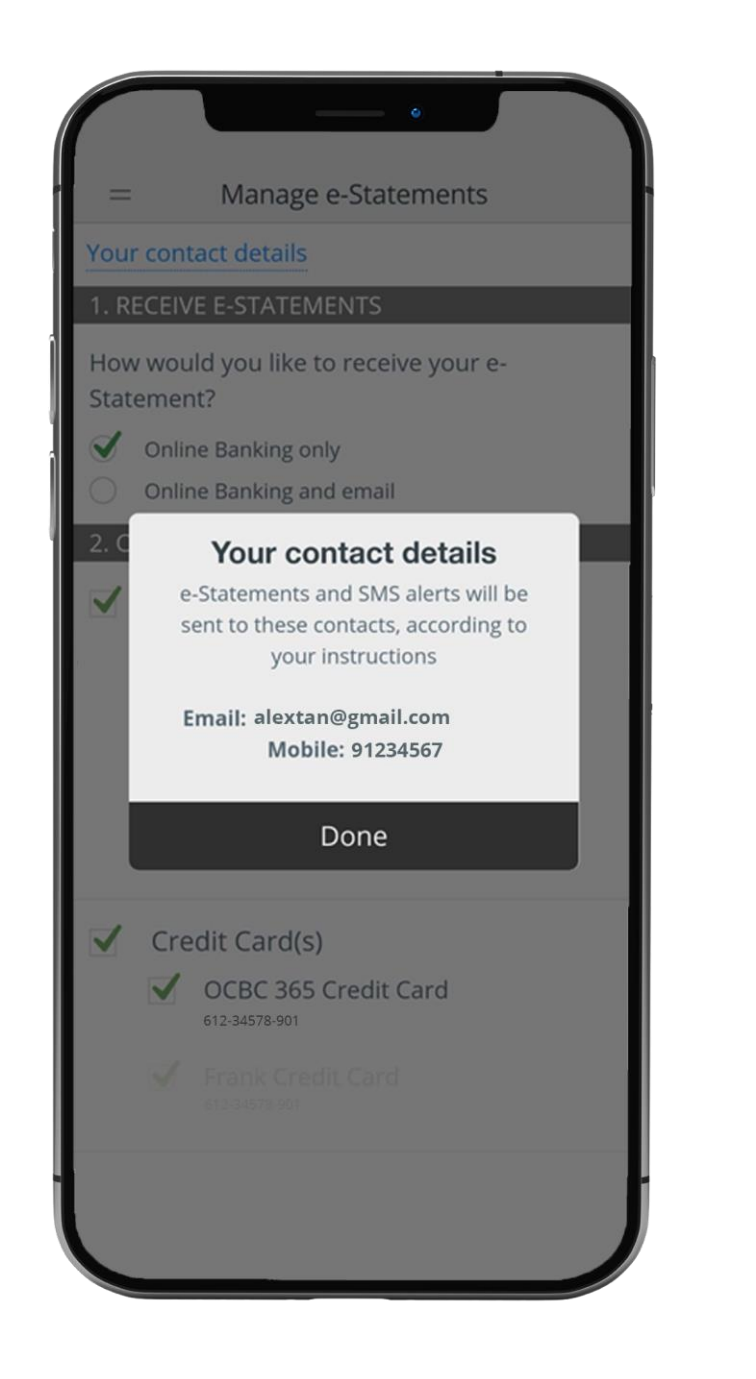